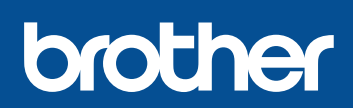

### HL-L8250CDN / HL-L8350CDW / HL-L8350CDWT

Panduan Cepat

Manual terbaru tersedia di Brother Solutions Center: http://solutions.brother.com/. Tidak semua model tersedia di semua negara.

## Mengeluarkan mesin dari kemasan dan memeriksa komponennya

**Tempat Pembuangan** 

Toner

(terpasang-sebelumnya)

Belt Unit

(terpasang-sebelumnya)

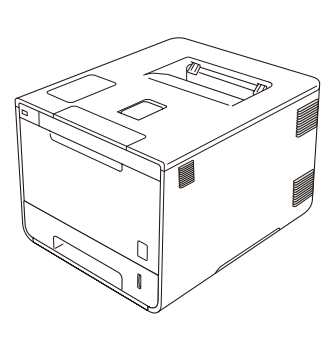

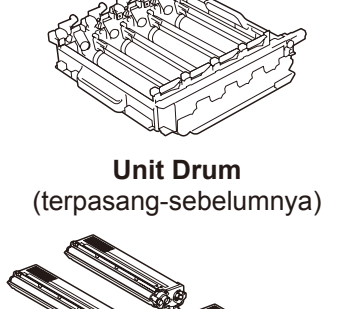

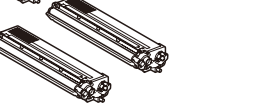

**Kartrid Toner** (Hitam, Biru Kehijauan, Magenta dan Kuning; terpasang-sebelumnya)

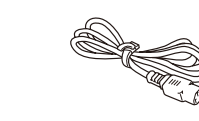

Kabel Daya

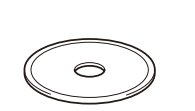

**CD-ROM** 

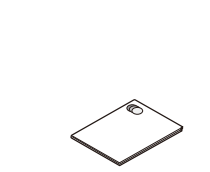

**Panduan Cepat** 

Panduan Keselamatan **Produk** 

Baca terlebih dahulu Panduan Keselamatan Produk, dan kemudian baca Panduan Cepat untuk prosedur pemasangan yang benar.

#### CATATAN:

- Komponen yang disertakan dalam kotak kemasan dan sambungan steker daya listrik mungkin berbeda, tergantung negara Anda.
- · Ilustrasi pada Panduan Cepat ini berdasarkan pada HL-L8350CDW. • Anda harus membeli kabel antarmuka yang benar untuk
- antarmuka yang ingin Anda gunakan: Kabel USB

Kami merekomendasikan Anda untuk menggunakan kabel USB 2.0 (Jenis A/B) yang panjangnya tidak lebih dari 2 meter. Kabel jaringan

Gunakan kabel pasangan berpilin ( twistedpair ) Kategori 5 (atau yang lebih tinggi) jenis lurus (straightthrough) untuk 10BASET atau Jaringan Fast Ethernet 100BASETX.

## Melepaskan bahan kemasan dari mesin

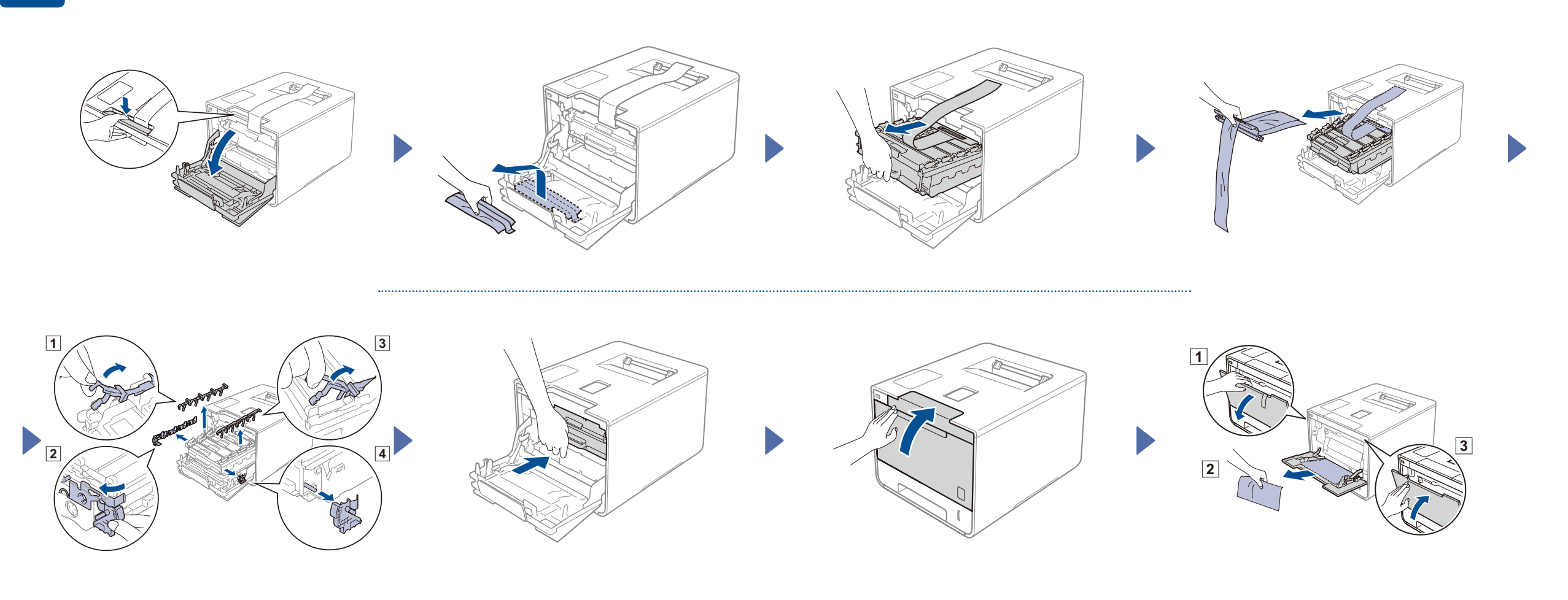

## Memasukkan kertas ke dalam baki kertas

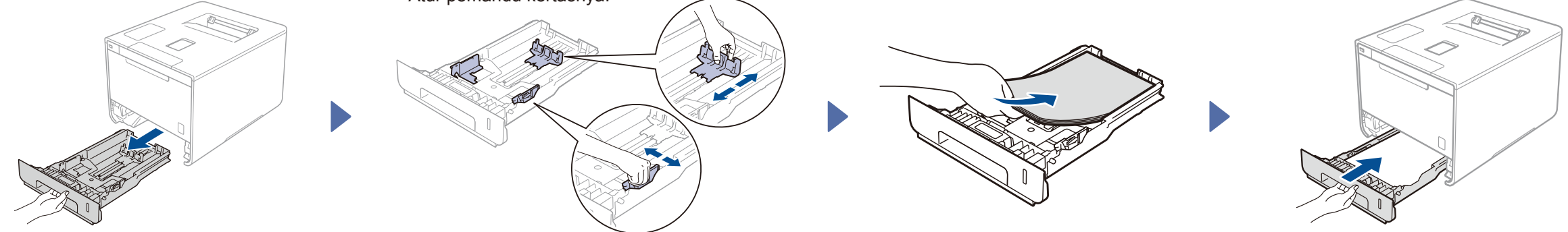

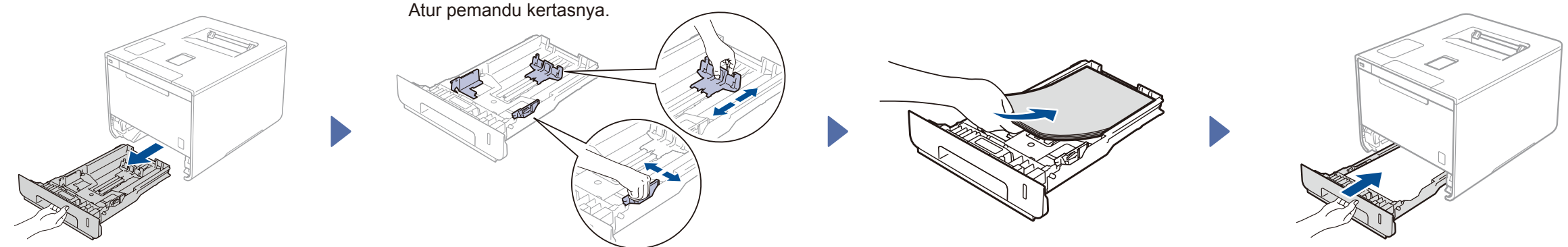

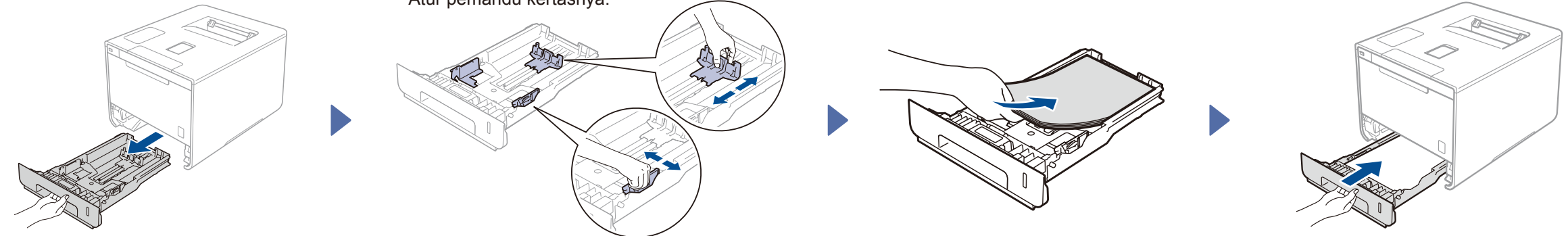

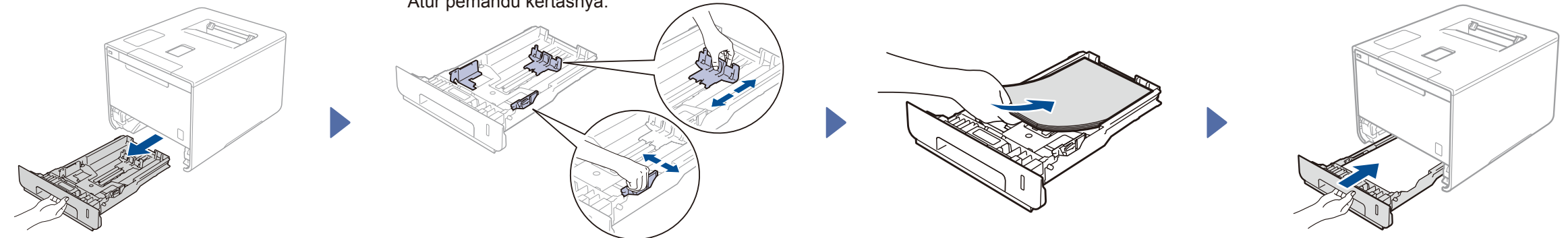

Versi 0 IDN

#### 3 Sambungkan kabel daya lalu nyalakan mesinnya

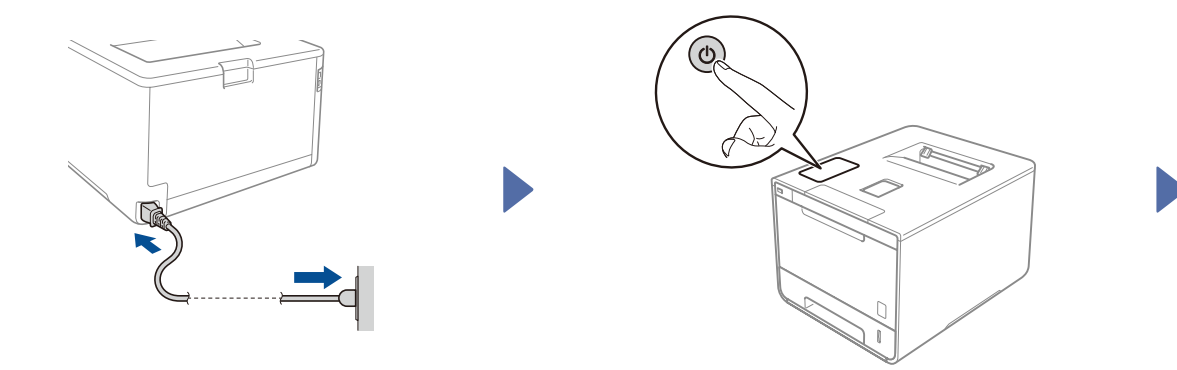

LCD mesin menampilkan Ready (Siap). ► Pergi ke langkah 4

LCD mesin menampilkan Setup Wi-Fi? (Penyiapan Wi-Fi?). ▶ Pergi ke langkah 5

#### Pilih bahasa Anda 4

- 1. Tekan ▲ atau ▼ untuk menampilkan General Setup (Penyiapan Umum), dan kemudian tekan OK.
- 2. Tekan OK untuk memilih Local Language (Bahasa Lokal).
- 3. Tekan ▲ atau ▼ untuk memilih bahasa Anda, dan kemudian tekan **OK**. Pergi ke langkah 6

# 5

## Pengaturan nirkabel untuk mode WLAN saja

Jika LCD mesin menampilkan Setup Wi-Fi? (Penyiapan Wi-Fi?) setelah Anda nyalakan, lakukan salah satu yang berikut ini:

(Untuk mengubah bahasa) Tekan V untuk memilih No (Tidak), lalu kembali ke langkah 4

(Untuk menyambung komputer Anda) Tekan V untuk memilih No (Tidak), dan kemudian pergi ke langkah 6

(Untuk menyambung perangkat seluler Anda) Tekan ▲ untuk memilih Yes (Ya), dan kemudian pergi ke Cetak menggunakan perangkat seluler Anda pada langkah 6

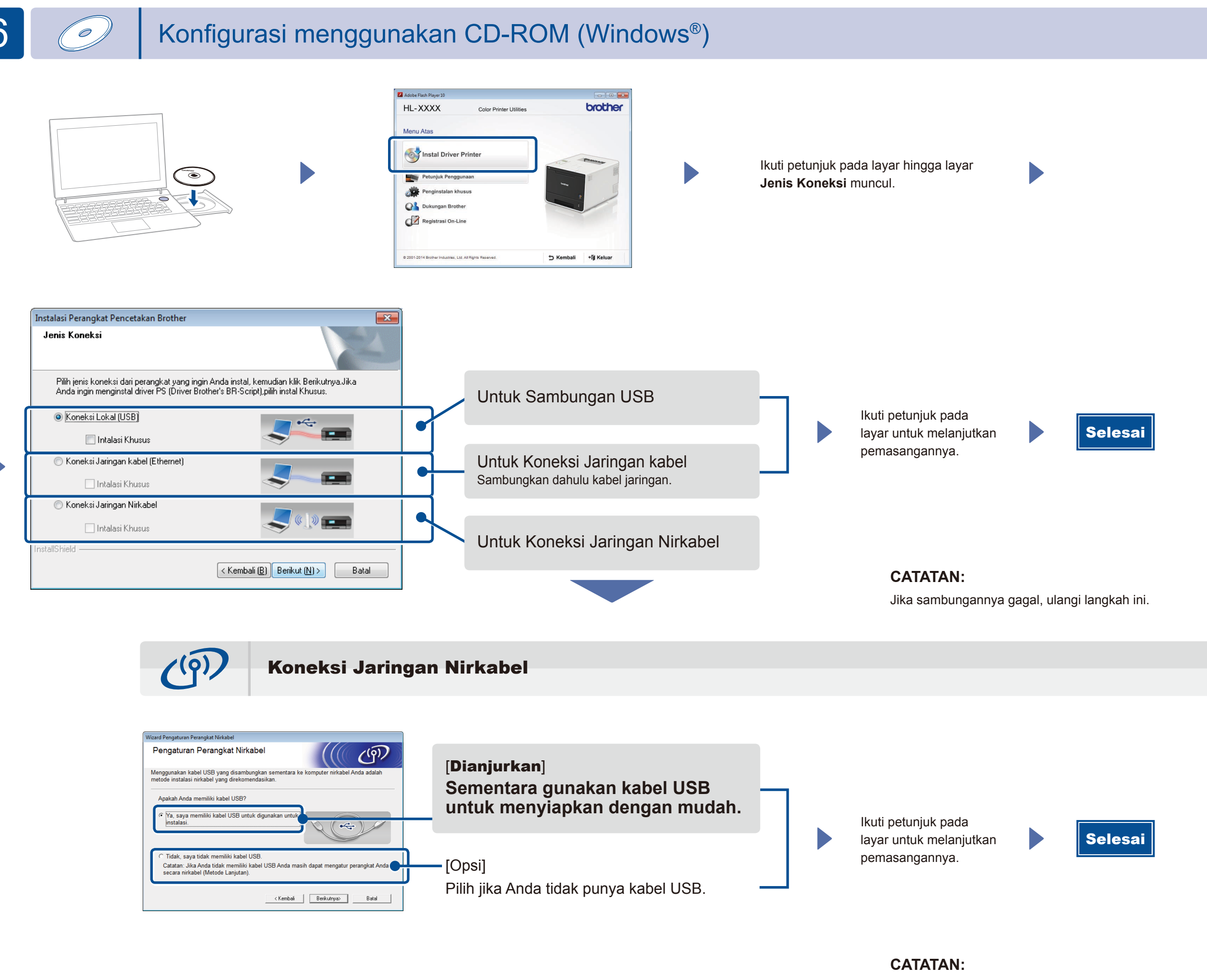

Jika sambungannya gagal, ulangi langkah ini.

Konfigurasi tanpa menggunakan CD-ROM (Windows<sup>®</sup> tanpa kandar CD-ROM atau Macintosh)

Unduh seluruh kandar dan paket perangkat lunak dari Brother Solutions Center.

(Untuk Windows®) solutions.brother.com/windows (Untuk Macintosh) solutions.brother.com/mac

## Cetak menggunakan perangkat seluler Anda

Cetak dari perangkat seluler Anda menggunakan aplikasi gratis kami "Brother iPrint&Scan".

1 Sambung mesin dan perute/titik akses LAN nirkabel dari panel kontrol mesin.

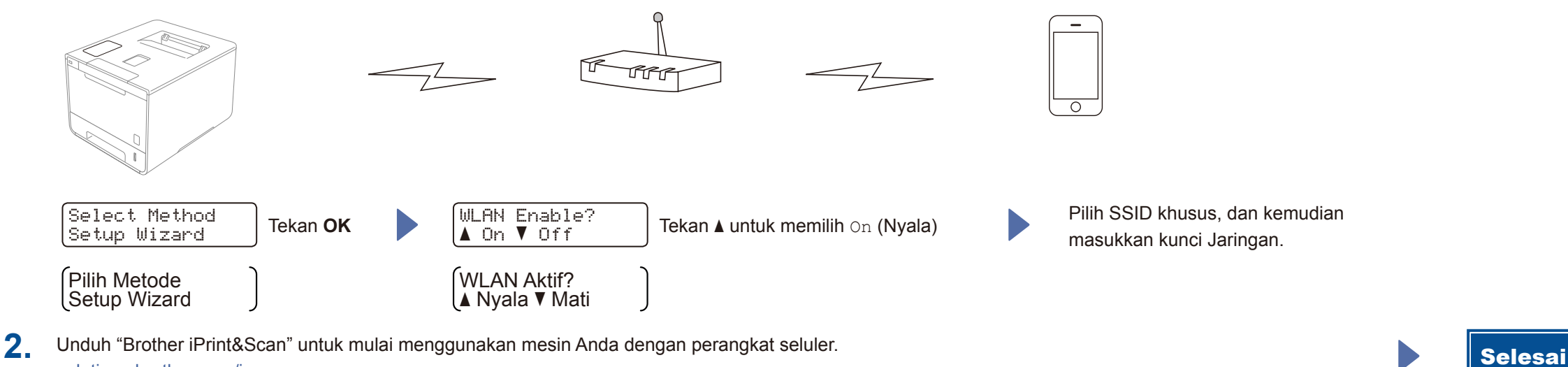

solutions.brother.com/ips